### **Terra Dotta Systems (TDS)**

Terra Dotta Systems is program and enrollment management software specifically designed for study abroad. TDS enables us to coordinate application materials and the information gathering process necessary for a successful study abroad experience.

You can access TDS at <u>snc.studioabroad.com</u>.

This training will allow you to become familiar with some of the administrative functions of the software, so that you can review applicant details, approve or deny applications, and edit your program page.

#### **Creating an Account**

- 1. Study Abroad will grant you permissions to access TDS.
- 2. You will receive an email containing instructions for you to set up your account and access your assigned applications and program page.
- 3. The email instructions will lead you to the following page:

|                                                                                                    | CENTER FOR INTERNATIONAL EDUCATION                                                                                                    |
|----------------------------------------------------------------------------------------------------|----------------------------------------------------------------------------------------------------|
|                                                                                                    | HOME   PROGRAMS   LOGIN                                                                                                    |
| Dynamic Adventures                                                                                                    | Security > User Identification Wizard: Step 1                                                                                                    |
| Expert Support                                                                                                    | Security : User Identification Wizard: Step 1                                                                                                    |
| ANNOUNCEMENTS                                                                                                    | In order to continue, you will need to be logged-in. This wizard will guide you through the steps of authentication.                                                                            |
| Prezi: Applying<br>Our easy-to-follow Prezi<br>presentation will help you<br>navigate the application<br>process. [View Details] | <ul> <li>Please indicate how you will be logging in:</li> <li>I have login credentials to this site that I received by email.</li> <li>I do not have login credentials to this site.</li> </ul> |
| View All                                                                                                    |                                                                                                    |
|                                                                                                    | _                                                                                                    |

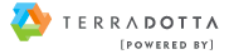

4. Your username is your SNC email address. You will use the TDS temporary password to initially log in.

| Dynamic Adventures                          | Security > Login (existing user)                                                                       |                                                                                                    |
|---------------------------------------------|----------------------------------------------------------------------------------------------------|----------------------------------------------------------------------------------------------------|
| Expert Support                              | Security : Login (existing user)                                                                       | Hide Tips                                                                                                    |
|                                             | To login, please enter your username an                                                                | d password in the form provided below.                                                                                                    |
| Prezi: Applying<br>Our easy-to-follow Prezi | Please log in:                                                                                         |                                                                                                    |
| navigate the application                    | rieuse log in.                                                                                         |                                                                                                    |
| process. [View Details]                     | Username:                                                                                              | First Time Users:                                                                                                    |
| View All                                    | Password:<br>Login<br>Forgot your password?                                                            | If you are a first time user of<br>this site, click the link which<br>describes the type of user that<br>you are:<br>Applicant<br>Recommender<br>Reviewer<br>Staff |
|                                             | SNC Applicants, use Secure Login.<br>New non-SNC Applicants, click on Prograbefore requesting a login. | ams, find a program and click on "Apply Now                                                                                                    |

- 5. Follow the wizard instructions to set up security questions and create a new password.
- 6. You will be directed to the home screen (Admin Home).
- 7. From the Admin Home, you can access the drop-down navigation, which will direct you to either applicant information (Applicants) or your program brochure page (Programs).

| Study Abroad<br>St. Norbert College                                                                |                                                                        |                                                                                                    |            |   |
|----------------------------------------------------------------------------------------------------|------------------------------------------------------------------------|----------------------------------------------------------------------------------------------------|------------|---|
| Applicants - Programs -                                                                            |                                                                        |                                                                                                    | Test Admin | * |
| Administration : Home<br>Below are several administrative areas that allow<br>My Queries & Reports | Admin Settings Share Queries wyou to manage your programs, application | Share Reports         Query Watches         Manage For           ations, applicants, as well as site and system settings.         My Notes | lders<br>× |   |
| View folder -                                                                                      | Moved checked to •                                                     | New Note                                                                                                    |            |   |
| Saved Query                                                                                        | Actions                                                                | Terra Dotta Support Browse Knowledgebase Browse Support Alerts                                                                             |            |   |
| Applicants_SU17                                                                                    | 🖹 🖹 🛄 🥓 🗙                                                              |                                                                                                    |            |   |

#### Applicants

The majority of your tasks will be related to the applicant admin functionality. Applicants allows you to:

- Search for applicants
- View applicant details
- Print and save applications
- Approve or deny applicants
- Email applicants

#### **Applicant Search**

| plicants - Programs -                                                                                                    | Test Admin                                                                                                    |
|----------------------------------------------------------------------------------------------------|----------------------------------------------------------------------------------------------------|
| Search : Simple                                                                                                    | Advanced Search Locator Search                                                                                                    |
| Below, you can search for applications based on mult<br>while clicking. Results are returned based on applicati<br>data and program parameters, use the Advanced Sea | ple criteria. List boxes allow you to select multiple values by holding the Ctrl/Cmd key $$\times$$ ons that match all selected criteria. For a search based on specific application response rch. |
| Search Applications:                                                                                                    | Soarch                                                                                                    |
| Appliaget Nome                                                                                                    | Program Name                                                                                                    |
| Applicant Name:                                                                                                    | Program Name:                                                                                                    |
|                                                                                                    |                                                                                                    |
| Program Terms:                                                                                                    |                                                                                                    |
| Applicant Name:                                                                                                    |                                                                                                    |

In the Applicant Search screen, you can search for a specific applicant by name, by the Global Seminar to which they are applying, or by program term.

You only have access to applicants of your Global Seminar, so leaving the fields blank and selecting **"Search"** for **"Any"** program term will return a full listing of those who have applied to your program(s).

### **View Applicants**

| Following  | is a listing | of applications that meet your search criteria.               | ×                                  |
|------------|--------------|---------------------------------------------------------------|------------------------------------|
| You sear   | ched for al  | I applicants that have the word test in the applicant's name. |                                    |
| Options    | - Pr         | Back<br>Togress Audit - Group by -                            |                                    |
| Search     | results      | based on application itinerary:                               |                                    |
| Name       | Status       | Program                                                       | Term                               |
| User, Test | Pending      | Global Seminar: ECON in The EU (ID 108545 - not ranked)       | Summer, 2017                       |
|            |              |                                                               | Found: 1 applicant / 1 application |
| Save S     | Gearch (     | 2016_11_00_46_AM Save Search<br>Back                          |                                    |

The applicant search results screen will show the students who have applied to your program, their current application status (pending, accepted, or committed), the program to which they have applied, and study abroad term.

To access a student's application, click on the program name in the search results.

If your results show multiple terms or programs, you can sort your results with the **"Group by"** drop-down menu just above the results listing.

From the applicant search results screen, you can email all applicants using the **"Options"** drop-down menu on this screen. Simply select "Send email" to navigate to the system email form.

#### Save Search

You can also save any search query in TDS by selecting **"Save Search"** at the bottom of the results screen. This will save you time if you are consistently accessing the same results (e.g. applicants to your program). Enter a name for the query and select save. The query will show in your Admin home page under **"Saved Query."** 

### **Application Overview**

Click on the student's program name to access their application profile. From the Application Overview screen, you can view students' progress as they complete their application. Utilize the navigation tabs to access specific items of a student's application.

| Application : Overview                                                                                                    | Search Search Result                                                                                                    |
|----------------------------------------------------------------------------------------------------|----------------------------------------------------------------------------------------------------|
| Use the tabs below to view and change information for this application.                                                                                                    | :                                                                                                    |
| User, Test <b>(complete)</b><br>Global Seminar: ECON in The EU (Amsterdam / Brussels / Frankfurt / London)<br>Summer, 2017<br>Status: Pending<br>Outgoing Applicant                                                                                                | Created: <u>06/09/2016</u> (by Applicant)<br>Last Updated: <u>07/12/2016 @ 02:16:18 PM</u><br>Last Viewed by Applicant: <u>07/12/2016</u><br>ID# 108545: <i>no label</i><br>Start Date: 05/18/2017<br>End Date: 06/02/2017<br>(add principal application) |
| Overview         Comments         Status         Reviews         Profile         History Log         Email         Itinerary         Quest           Assessments         Documents         Recommendations         Journal         Credit Transfer         Vertice | (add principal application)                                                                                                    |
| Print Application                                                                                                    |                                                                                                    |
| Application Summary:                                                                                                    |                                                                                                    |

The primary tabs of a student's application are Questionnaires, Materials, and Recommendations. **Questionnaires** and **Materials** house the majority of the application requirements. The **Recommendations** tab is where you will find the students' recommendation forms.

To save time and review a student's application as one concise document, click the **"Print Application"** link below the tabs. This will allow you to print or save the student's entire application as a PDF document.

#### **Questionnaires Tab**

| Overview Comments Status Reviews Pro                            | ofile History Log  | Email Itinerary | Questionnaires | Materials | Learning Content |                    |
|-----------------------------------------------------------------|--------------------|-----------------|----------------|-----------|------------------|--------------------|
| Assessments Documents Recommendations                           | Journal Credit Tra | Insfer          |                |           |                  |                    |
| Questionnaires                                                  |                    |                 |                |           |                  |                    |
| Pre-decision (Application)                                      |                    |                 |                |           |                  |                    |
| Questionnaire Name                                              |                    |                 |                |           |                  | Actions            |
| Applicant Information (submitted 04/17/2016)<br>(Version #13)   |                    |                 |                |           | đ                | °≎₽₽               |
| Essay (submitted 04/18/2016)<br>(Version #11)                   |                    |                 |                |           | ć                | ) C (1) <i>2</i> ( |
| Passport Documentation (submitted 04/21/2016)<br>(Version #7)   |                    |                 |                |           | đ                | ) C (1) <i>J</i>   |
| Post-decision                                                   |                    |                 |                |           |                  |                    |
| Questionnaire Name                                              |                    |                 |                |           |                  | Actions            |
| Medical Information Form (submitted 08/02/2016)<br>(Version #7) |                    |                 |                |           | đ                | ) C (1 / /         |
| Travel Itinerary<br>(Version #1)                                |                    |                 |                |           | d                | ▶ : 4 /            |

When a student finishes a questionnaire item, the title will bold and link to the completed submission. TDS will also show the submission date. Click on the title of the item you want to review (e.g., "Essay") to access the student's submission. Click the printer icon to print or save the specific item as a PDF document.

### **Materials Tab**

The Materials tab shows items received by Study Abroad. It also shows if a student has completed a task. To change the status of a material submission, mark as received, and then click **"Save All >".** 

Note: Most of these items will be completed by the student or Study Abroad staff.

| Overview Comments Status Reviews Profile History Log   | Email    | Itinerary Questionnaires Materials Learning Content |
|--------------------------------------------------------|----------|-----------------------------------------------------|
| Assessments Documents Recommendations Journal Credit T | iransfer |                                                     |
|                                                        |          |                                                     |
| Materials                                              |          |                                                     |
| Pre-decision (Application)                             |          |                                                     |
| Material Submissions                                   |          |                                                     |
| Title                                                  | Received | Notes                                               |
| SNC Transcript<br>(Version #11)                        |          | Add Notes                                           |
| Signature Documents                                    |          |                                                     |
| Title                                                  | Received | Notes                                               |
| Behavioral Contract<br>(Version #5)                    |          | Add Notes                                           |

#### **Recommendations Tab**

Students are required to request two recommendations through TDS. At least one must come from an SNC faculty member. TDS will generate an email request to the student's references.

The recommendation will show as received once a student's reference has completed the online form. To view it, click on the reference's name. To print or save the recommendation as a PDF document, click the printer icon.

Note: The "Print Application" option includes the completed recommendations in the generated PDF document.

| Recommender                                                              | Phone | Read waiver | Received   | Actions |
|--------------------------------------------------------------------------|-------|-------------|------------|---------|
| Morales, Alaina<br>(alaina.morales@snc.edu)<br>Rec ID#: 718DB6D68438DDB0 |       | Yes         | 07/12/2016 |         |
| Not yet requested.                                                       |       |             |            | / 🔒 🗙 🛷 |

#### Status Tab

Under Status, you can update a student's application status from **"Pending"** to **"Accepted"**; **"Rejected"**; or **"Waitlist"**. These options are available from the **"Status"** drop-down menu. Click **"Update >"** to save the status change. A student's application deadline can be extended in the Status section. Choose a new date under **"Waive until"** to change the student's deadline.

Note: Any changes should be first discussed with Study Abroad to ensure that program and logistical deadlines are not compromised.

| Application Status |                                                                                                    |
|--------------------|----------------------------------------------------------------------------------------------------|
| Status:            | Pending •                                                                                                    |
| Status History:    | 07/06/2016 (Friday) © 04:08 PM CDT<br>• Status changed to pending<br>• Applicant has re-instated this application.                                            |
|                    | 06/10/2016 (Friday) @ 09:53 AM CDT<br>• Status changed to withdrawn : pre-decision<br>• Applicant has withdrawn from this application with a reason of, *n/a* |
|                    | 06/09/2016 (Thursday) @ 09:24 AM CDT<br>• Status changed to pending<br>• Applicant has re-instated this application.                                          |
|                    | → All Status History                                                                                                    |
| Deadline:          | 12/01/2016<br>Waive until:<br>mm/dd/yyyy                                                                                                    |
| Decision Date:     | 12/08/2016 (This date is specific to this program.)                                                                                                    |

### **Additional Components**

### **Comments Tab**

The comments tab allows you to make notes regarding a student's application. For example, this may be useful if you have a large number of applicants and need to rank applications accordingly. Students cannot view comments that are entered.

| Overview | Comments                                            | Status    | Reviews       | Profile | History Log | Email | Itinerary | Questionnaires | Materials | Learning Content | Assessments                                  | Documents |   |
|----------|-----------------------------------------------------|-----------|---------------|---------|-------------|-------|-----------|----------------|-----------|------------------|----------------------------------------------|-----------|---|
| Recommen | dations Jou                                         | Irnal Cre | edit Transfer |         |             |       |           |                |           |                  |                                              |           |   |
|          |                                                     |           |               |         |             |       |           |                |           |                  |                                              |           | _ |
| No comm  | No comments have been entered for this application. |           |               |         |             |       |           |                |           |                  |                                              |           |   |
|          |                                                     |           |               |         |             |       |           |                |           |                  |                                              |           |   |
| New C    | omment:                                             |           |               |         |             |       |           |                |           |                  |                                              |           |   |
|          | ommonia                                             |           |               |         |             |       |           |                |           |                  | ta da an an an an an an an an an an an an an |           |   |
|          |                                                     |           |               |         |             |       |           |                |           |                  |                                              |           | ] |
|          |                                                     |           |               |         |             |       |           |                |           |                  |                                              |           |   |
|          |                                                     |           |               |         |             |       |           |                |           |                  |                                              |           |   |
|          |                                                     |           |               |         |             |       |           |                |           |                  |                                              |           |   |
|          |                                                     |           |               |         |             |       |           |                |           |                  |                                              | 1         | 0 |
| 4000 ch  | aracters left                                       |           |               |         |             |       |           |                |           |                  |                                              |           |   |
|          |                                                     |           |               |         |             |       | Up        | date           |           |                  |                                              |           |   |

#### **Email Tab**

The email tab allows you to email a student directly from the site. This is helpful if you need to send them any reminders regarding their application.

| Overview | Comments | Status  | Reviews         | Profile | History Log | Email | Itinerary | Questionnaires | Materials | Learning Content | Assessments | Documents |  |
|----------|----------|---------|-----------------|---------|-------------|-------|-----------|----------------|-----------|------------------|-------------|-----------|--|
| Recommen | dations  | lournal | Credit Transfer |         |             |       |           |                |           |                  |             |           |  |

### E-mail Options

Users E-mail Address: studyabroad@snc.edu

- Use system e-mail form This allows you to send messages through the server instead of an external e-mail client.
- Use local email client program This will open a message window from your locally-installed e-mail software (e.g., Outlook, Eudora), with this applicant's email address in the To: line.
- . View email log for this applicant You can view all email traffic an applicant has received using this option.

#### **Documents Tab**

Use the documents tab to view any items which have been uploaded to the student's account (e.g., transcript, passport). You can attach any necessary documents by clicking **"Attach New Document To Application."** 

Note: Most documents will be uploaded by Study Abroad staff.

| Overview        | view Comments |       | Status | Reviews         | Profile | History Log | Email | Itinerary | Questionnaires | Materials | Learning Content | Assessments | Documents | ] |
|-----------------|---------------|-------|--------|-----------------|---------|-------------|-------|-----------|----------------|-----------|------------------|-------------|-----------|---|
| Recommendations |               | Journ | nal    | Credit Transfer |         |             |       |           |                |           |                  |             |           |   |

| Attached Documents                     |           |           |               |         |  |  |  |  |
|----------------------------------------|-----------|-----------|---------------|---------|--|--|--|--|
| Document Name                          | Posted By | Posted On | Internal-Lise | Actions |  |  |  |  |
| No documents exist for this applicant. | rosted by | Posted On | internal-03e  | Actions |  |  |  |  |
|                                        |           |           |               |         |  |  |  |  |
| Attach New Document To Application     |           |           |               |         |  |  |  |  |

#### Programs

The program admin functionality will allow you to locate and make minor edits to your program brochure page. Use the **Programs drop-down tab > List All** to access the search screen. You can locate your program by searching for any part of the program name.

| Applicants - | Programs •                                                                                                    |
|--------------|----------------------------------------------------------------------------------------------------|
|              | Search : Advanced Simple Search                                                                                                    |
|              | Use the form below to search for programs based on one or more criteria. The list boxes allow you to select multiple values within them by holding the Ctrl/Cmd key while<br>clicking. When values are selected from more than one list box, programs are returned that match the criteria from all the list boxes selected. However, multiple selections from<br>within a list box will return results that fit any of the selections within that list box. If searches are not yielding enough results, try reducing the number of list boxes you select from. |
|              | Program Search:                                                                                                    |
|              | Program Name:                                                                                                    |
|              | Show: Outgoing -                                                                                                    |
|              | Active and Inactive      Only Active      Only Inactive                                                                                                    |
|              | Search Cancel                                                                                                    |

To access your program admin, click on the title of your program.

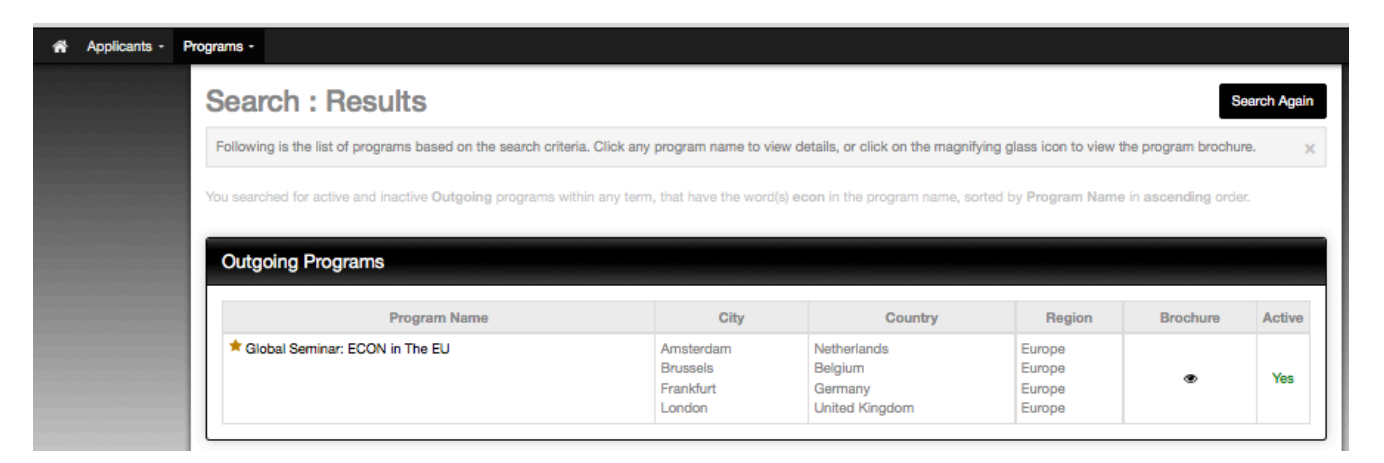

Similar to applicant admin view, the program admin view is also organized with navigation tabs.

| Edit Program Listing Search Results                                                                                                    |
|----------------------------------------------------------------------------------------------------|
| Use the Program Builder navigation bar provided below to build each area of your program. If you make changes be sure to save each area's settings before navigating to another tab.                                                                            |
|                                                                                                    |
| Global Seminar: ECON in The EU                                                                                                    |
| Outgoing Program<br>Amsterdam, Netherlands                                                                                                    |
| Brussels, Belgium                                                                                                    |
| London, United Kingdom                                                                                                    |
| General     Settings     Dates     Brochure     Locations     Terms     Parameters     Requirements     Alumni     Feedback     History     Budget Sheets     Announcements       Exchange Balances     Foreign Courses     Directory     Contacts     Hinerary |
| General Description:                                                                                                    |
| Program Name                                                                                                    |
| Global Seminar: ECON in The EU                                                                                                    |
| Program Homepage                                                                                                    |
| Program Notes                                                                                                    |

### **Brochure Tab**

The majority of your tasks will live under the Brochure tab. The program brochure is the detailed description and itinerary of your Global Seminar. This serves as the primary marketing tool to inform and inspire students.

| General Settings Dates Brochure Locations Terms                                                                        | Parameters Requirements | Alumni | Feedback | History | Budget Sheets | Announcements |   |  |  |  |
|----------------------------------------------------------------------------------------------------|-------------------------|--------|----------|---------|---------------|---------------|---|--|--|--|
| Exchange Belances Foreign Courses Directory Contacts Hinerary                                                          |                         |        |          |         |               |               |   |  |  |  |
| Program Brochure:                                                                                                    |                         |        |          |         |               |               |   |  |  |  |
| Friendly URL Label:                                                                                                    |                         |        |          |         |               |               |   |  |  |  |
|                                                                                                    |                         |        |          |         |               |               |   |  |  |  |
| Brochure Content:                                                                                                    |                         |        |          |         |               |               |   |  |  |  |
| You can construct your program brochure with rich text formatting and uploaded images using the editor provided below. |                         |        |          |         |               |               |   |  |  |  |
| Font - Size - Format - 🛞 阳 🔜 🍙 🔟 📀 Source \Omega 📓 🗃                                                                   |                         |        |          |         |               |               |   |  |  |  |
|                                                                                                    |                         |        |          |         |               |               |   |  |  |  |
| PROGRAM OVERVIEW                                                                                                    |                         |        |          |         |               |               |   |  |  |  |
| Highlights                                                                                                    |                         |        |          |         |               |               |   |  |  |  |
| <ul> <li>Sophomores-seniors are eligible to apply</li> </ul>                                                           |                         |        |          |         |               |               |   |  |  |  |
| <ul> <li>Explore the evolution of The EU economy</li> </ul>                                                            |                         |        |          |         |               |               |   |  |  |  |
| Complete your Advanced Beyond Borders (C-AD, C-BB) requirement during Maymester                                        |                         |        |          |         |               |               |   |  |  |  |
| <ul> <li>Visit international hubs such as London, Frankfurt, Brussels and</li> </ul>                                   | i Amsterdam             |        |          |         |               |               |   |  |  |  |
|                                                                                                    |                         |        |          |         |               |               | 4 |  |  |  |

Use the WYSIWYG editor (What You See Is What You Get) to make any minor edits. Click **"Update >"** to save any changes.

Note: Please discuss any major edits to your itinerary or program description with Study Abroad.

## **Additional Components**

Study Abroad will manage all information shared via the remaining tabs.